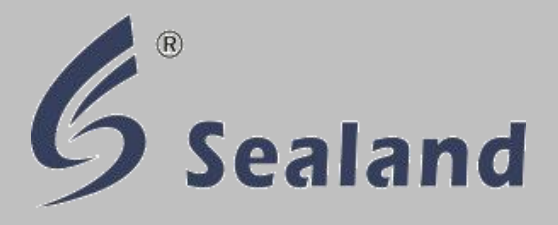

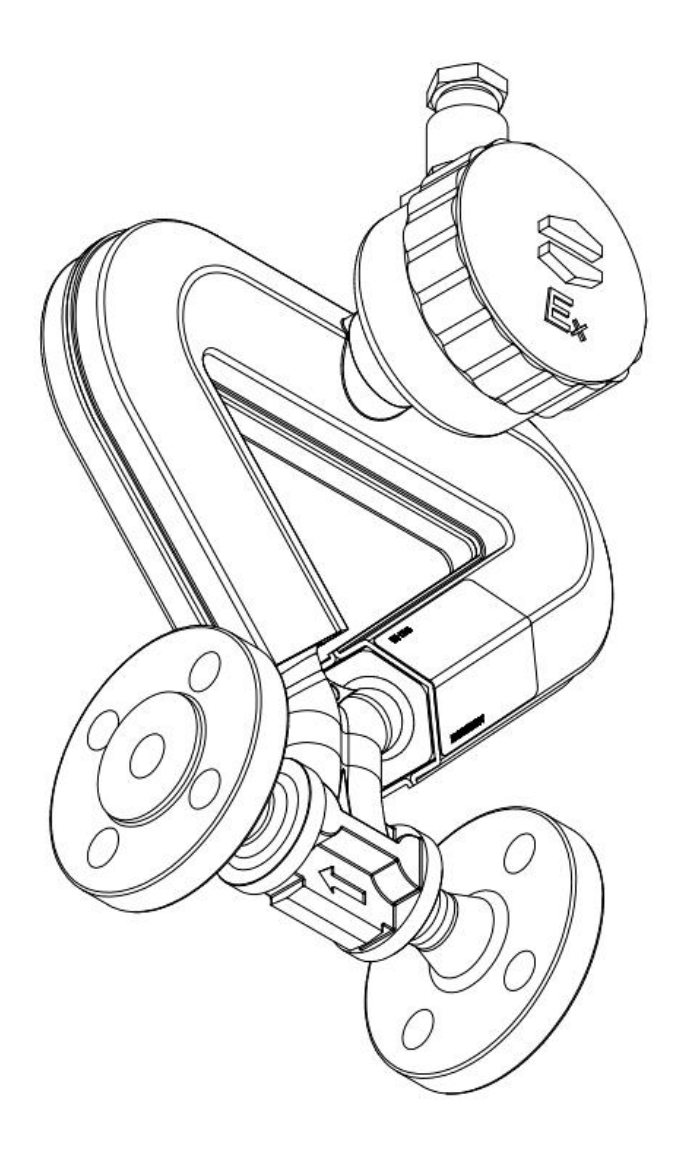

## **Mass Flow Meter**

Operation Manual Standard: GB/T 31130-2014

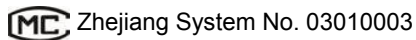

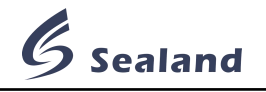

## Attention

Please read this manual carefully before installation and operation. It is a detailed introduction of configuration, design, specifications, installation, etc. of Sealand mass flow meter.

The meter is produced according to *National Regulation of Coriolis Mass Flow Meter GB/T 31130-2014*, approved & certified. Each sensor has its own paired transmitter. Please do not change any component in case of failure.

Please cut off the power before installation. Keep junction box intact and wiring correct; make sure no gasket, o-ring or holding screw missing, and electricity ex-proof device in good condition during the installation.

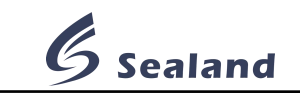

## Contents

| Chapter 1 Specifications                | 1  |
|-----------------------------------------|----|
| 1.1 Introduction                        | 1  |
| 1.2 Operating principle                 | 1  |
| 1.3 Features                            | 1  |
| 1.4 Operating conditions                | 1  |
| Chapter 2 Composition                   | 1  |
| 2.1 Mass flow sensor                    | 1  |
| 2.1.1 Main parameters                   | 2  |
| 2.1.2 Dimension                         | 2  |
| 2.2 Mass flow transmitter               | 2  |
| 2.2.1 Main features                     | 3  |
| 2.2.2 Dimension                         | 3  |
| Chapter 3 Installation                  | 3  |
| 3.1 Installation steps                  | 3  |
| 3.2 Announcements                       | 4  |
| 3.2.1 Site selection                    | 4  |
| 3.2.2 Installation methods              | 4  |
| 3.2.3 Ground                            | 4  |
| 3.2.4 Start                             | 5  |
| 3.2.5 Others                            | 5  |
| Chapter 4 Wiring                        | 6  |
| 4.1 General wiring                      | 6  |
| 4.2 Wiring between sensor & transmitter | 7  |
| Chapter 5 Operation interface           | 7  |
| 5.1 Operation panel                     | 7  |
| 5.2 Operation interface                 |    |
| 5.2.1 Main interface 1                  |    |
| 5.2.2 Main interface 2                  |    |
| 5.2.3 Developer interface               | 10 |
| 5.2.4 Display set interface             | 11 |
| Chapter 6 Configuration software        | 11 |
| 6.1 Brief introduction                  | 11 |
| 6.2 Connection between meter & computer | 11 |
| 6.3 Process variable monitoring         | 12 |
| 6.4 Communication test                  | 12 |
| 6.5 Mainboard information               | 12 |
| 6.6 Density calibration                 | 13 |

# **G** Sealand

| - Chapter 7 Operation                     |    |
|-------------------------------------------|----|
| 7.1 Calibration coefficient setting       |    |
| 7.2 Min. flow cut-off setting             |    |
| 7.3 Pulse output frequency setting        |    |
| 7.4 Pulse equivalent setting              |    |
| 7.5 Zero calibration setting              |    |
| 7.6 Fix frequency output setting          | 17 |
| 7.7 Total clearance                       |    |
| 7.8 Volume calculation setting            |    |
| 7.9 Measurement unit setting              |    |
| 7.10 Password setting                     |    |
| 7.11 Screen power-off setting             | 21 |
| 7.12 Screen auto-off setting              | 21 |
| 7.13 Screen brightness setting            | 21 |
| Chapter 8 Explosion-proof                 | 21 |
| Chapter 9 Troubleshooting                 |    |
| 9.1 Self-diagnosis                        |    |
| 9.2 Troubleshooting                       |    |
| Chapter 10 Completeness                   |    |
| Appendix                                  | 25 |
| Appendix 1 Function/operation table       |    |
| Appendix 2 Abbreviation explanation table |    |

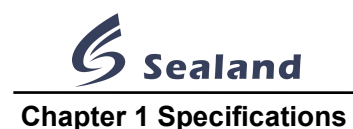

## 1.1 Introduction

The meter is designed and produced according to world's latest Coriolis technology, with better appearance, stability and accuracy to measure mass flow rate of a fluid traveling through a tube, widely applied to alternative energy, oil & gas, chemical, food & beverage, industrial energy, marine, metals and mining, power, pulp & paper, water & wastewater industries, etc.

## 1.2 Operating principle

Mass flow meter measures the mass based on Coriolis effort. The operating principle involves inducing a vibration of the tube through which the fluid passes. The vibration, though not completely circular, provides the rotating reference frame that gives rise to the Coriolis effect. While specific methods vary according to the design of the flow meter, sensors monitor and analyze changes in frequency, phase shift, and amplitude of the vibrating flow tubes. The changes observed represent the mass flow rate and density of the fluid.

## 1.3 Features

- Measurement is not influenced by flow density, viscosity, temperature & pressure;
- Low requirement of straight pipe, because nothing inside holds back the flow;
- Internal nominal diameter varies from DN06 to DN100;
- Low power dissipation; stable zero point; better accuracy;
- Meter is ARM system, with 3 calculators to count density, temperature & mass flow rate;
- Transmitter is assembled by surface mounting technology, with self-inspection function;
- Ex-mark is Ex ib II B/II CT1~T6 Gb.

## 1.4 Operating conditions

| Sensor              | -50°C~+200°C                                                                                                    |  |  |
|---------------------|----------------------------------------------------------------------------------------------------|--|--|
| Transmitter         | -20°C~+50°C                                                                                                    |  |  |
| 5%~95%, non co      | ondensed                                                                                                    |  |  |
| Liquid/Gas/Slurry   |                                                                                                    |  |  |
| -200°C~+200°C       |                                                                                                    |  |  |
| 4MPa(general model) |                                                                                                    |  |  |
| 25MPa(high pres     | sure model)                                                                                                    |  |  |
| AC/85~265V; D0      | C/20V~26V                                                                                                    |  |  |
|                     | Sensor<br>Transmitter<br>5%~95%, non co<br>Liquid/Gas/Slurr<br>-200°C~+200°C<br>4MPa(general m<br>25MPa(high pres<br>AC/85~265V; DO |  |  |

## **Chapter 2 Composition**

The meter is composed of mass flow sensor and transmitter, with executive standard GB/T 31130-2014.

## 2.1 Mass flow sensor

Mass flow sensor is a phase-sensitive resonant sensor based on Coriolis effect, composed of vibration tube, signal detector, concussion driver, structural support, shell, etc.

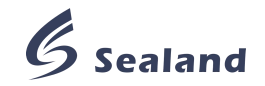

#### 2.1.1 Main parameters

| Item               | Parameters            |
|--------------------|-----------------------|
| Accuracy grade     | 0.2, 0.3, 0.5         |
| Wetted tubes       | Stainless steel 316L  |
| Pressure loss      | ≤0.2MPa               |
| Housing protection | IP65                  |
| Ex-mark            | Ex ibIIB/IIC T1~T6 Gb |

Table 2-1 Main parameter of sensor

## 2.1.2 Dimension

There are 3 different configurations, CNG-15, Triangle and U type.

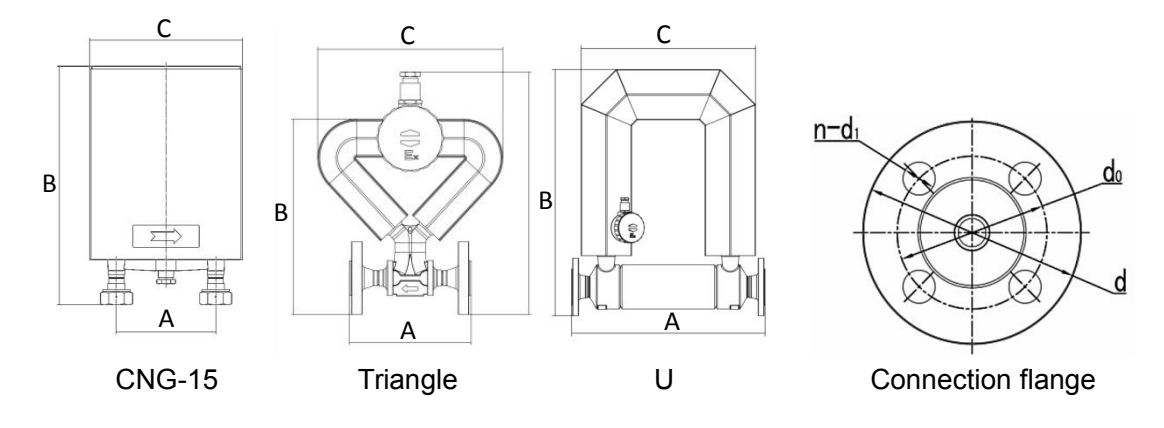

Pic. 2-1 Configurations of sensor

| Turne    | Nomo   |    | Max.flow   | Di  | imensi | on  | F           | lange (        | Standard DI    | N2635) |
|----------|--------|----|------------|-----|--------|-----|-------------|----------------|----------------|--------|
| туре     | name   |    | rate(kg/h) | A   | в      | с   | d           | d <sub>0</sub> | n-d₁           | Bolt   |
| CNG-15   | CNG-15 | 15 | 3600       | 136 | 326    | 210 | M32×1.5 nut |                |                |        |
|          | CG-06  | 6  | 1080       | 160 | 255    | 243 | 95          | 65             | 4- <i>Φ</i> 14 | M12×60 |
| Triangle | CG-15  | 15 | 3000       | 191 | 361    | 318 | 95          | 65             | 4- <i>Φ</i> 14 | M12×60 |
|          | CG-25  | 25 | 12000      | 211 | 503    | 480 | 115         | 85             | 4- <i>ф</i> 14 | M12×60 |
|          | CG-50  | 50 | 60000      | 556 | 708    | 501 | 165         | 125            | 4- <i>Ф</i> 18 | M16×60 |
|          | CG-80  | 80 | 180000     | 830 | 970    | 501 | 200         | 160            | 8- <i>Ф</i> 18 | M16×60 |

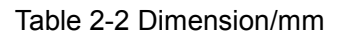

## 2.2 Mass flow transmitter

Mass flow transmitter is a micro-programming-centered electronic system, which supplies thrust to sensor, transforms sensor signal into mass flow signal and others, and improves accuracy in accordance with temperature parameter.

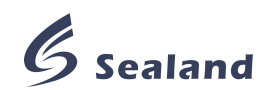

It is composed of switching power supplier, guard grating, core processor board, display module, etc, installed in a ex-proof junction box. Switching power supply offers power for the transmitter; safe grating isolates flow sensor and transmitter intrinsically; core processor detects & processes sensor phase signal, sends mass flow signal and process communication.

## 2.2.1 Main features

- Power≤15W;
- 3 calculators, to count flow rate, density & temperature respectively;
- 2 ways for parameter setting, infrared sensor buttons and software on computer connected through RS232;
- RS485 port, Modbus protocol(please contact our sales team for detail protocol);
- Pulse signal output is OC door output, which can be connected with electronic totalizer;
- Factory set: 1 pulse signal equals 0.1g, customizable before production.

## 2.2.2 Dimension

There are 2 different configurations, F210 & F23X.

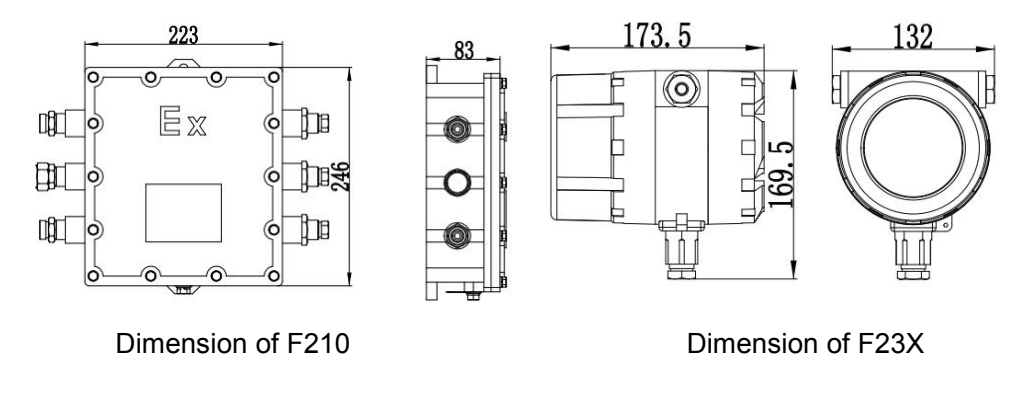

Pic 2-2 Dimension of transmitter/mm

## **Chapter 3 Installation**

Please read this manual carefully before installation. Take measure to avoid electric shock, and connect sensor with pipes correctly, without any leakage. Fluid pressure should be no more than the value marked on nameplate. It is highly recommended to hire professional technicians for installation and maintenance.

## 3.1 Installation steps

- a) Make sure flange, housing & wire plug undamaged, wiring & wiring board tight and undamaged, and the model number on nameplate is same as ordered;
- b) Choose correct installation site;
- c) Install the meter according to direction mark on sensor;
- d) Connect transmitter & sensor with 12-pin cable;
- e) Start.

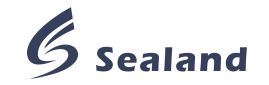

## 3.2 Announcements

## 3.2.1 Site selection

- a) Sensor stays away from mechanical vibration source, for example, pump. Use flexible pipe to connect meter with pipeline if inevitable. The housing must be standalone, out of touch with any other device. There must be 3 times the size of sensor between 2 sensors if there are many flow meters on the same pipeline, to avoid resonance.
- b) Sensor stays away from industrial electromagnetic field, such as large generator and transformer, better 5m at least. Such device influences the performance of drive coil and pickoffs. Make sure magnetic field intensity less than 400A/m.
- c) Do not install sensor on pipeline that easily expands with hot and contracts with cold, especially near expansion joint, which leads to a worse stability.
- d) Sensor should be installed on lower pipeline, to be easily full of fluid.
- e) Make sure Ex-mark meet application requirements if in hazardous area.
- f) Build a sunshade if the meter is under direct solar radiation.
- g) Keep the meter from corrosive liquid.

## 3.2.2 Installation methods

The sensor can not be a support point of the whole pipeline; the pipeline should support itself. Meanwhile, sensor should not be under overlarge tension stress during the connection, since pipeline expansion will make this stress heavier.

There are 3 installation methods for different fluid, as follows.

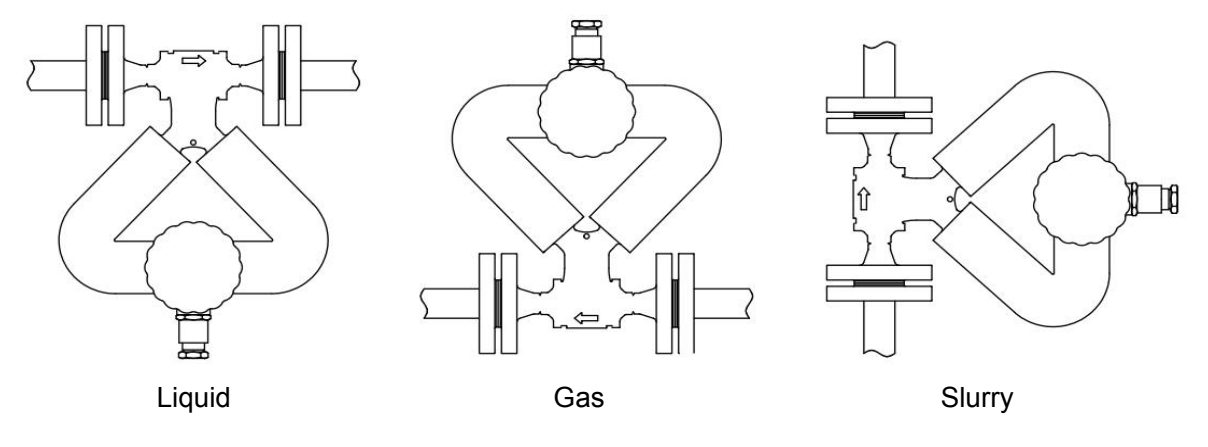

Pic. 3-1 Installation methods

- a) For liquid, install the sensor downwards, to avoid air gathering in tubes.
- b) For gas, install the sensor upwards, to avoid condensate gathering in tubes.
- c) For slurry, install the sensor on vertical pipe, to avoid particle gathering in tubes.

## 3.2.3 Ground

Current signal from sensor is extremely weak, only several millivolt even when full range; thus, sensor should be well grounded to filter other signals. There are 2 requirements as follows.

a) The electric potential of ground terminal of sensor and transmitter should be the same as that of fluid.

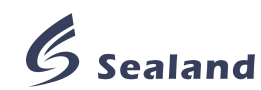

b) Make the ground as zero potential to reduce interference. It's easy to meet this requirement, because generally the pipeline is metal and grounded itself already. However, the meter should be grounded itself if there is strong interference. Meter ground cable should be copper material, with section over  $4\text{mm}^2$ , and not connected with common ground cable of motor, etc.; ground resistance should be less than  $10\Omega$ .

## 3.2.4 Start

Please check following items before operation, and operate according to relevant rules.

- a) If the meter is damaged during shipment and installation;
- b) If the voltage is same as marked on nameplate;
- c) If the fuse is correct;
- d) If the meter is grounded properly.

If everything is fine, please conduct zero calibration after first start, at least twice, and should do this all over again if the meter is moved to another site.

Preparation for zero calibration:

- a) The transmitter should be powered on for at least 20min;
- b) Run the meter for few minutes to wash away residual impurity inside pipelines;
- c) Run the meter until the temperature of sensor becomes common operating temperature;

d) Shut off the outlet valve, to make the sensor full of fluid and the fluid stop flowing.

Please refer to Chapter 7.5 for detail operation of zero calibration.

#### 3.2.5 Others

- a) Make sure the meter coaxial with pipeline, and axis deviation no more than 1.5mm if the meter diameter is 50mm or less.
- b) Make sure the gasket of high corrosion resistance, and not touch tube interior.
- c) Make sure fasteners in good condition, and well lubricated.
- d) Protect the meter from heat during cutting and welding of nearby pipes.

Attention

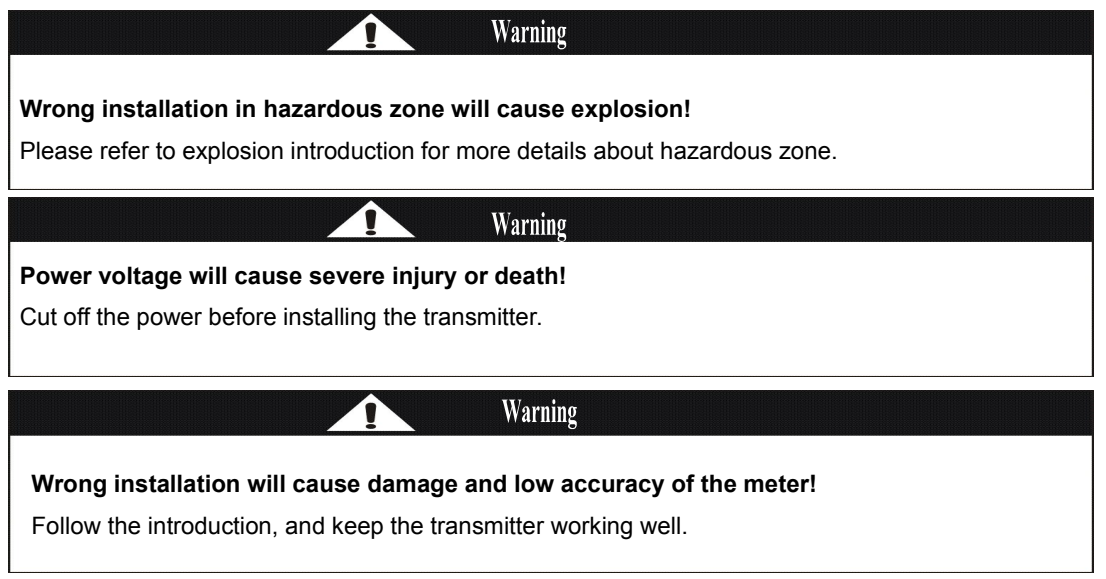

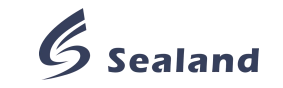

## **Chapter 4 Wiring**

Please cut off the power before wiring, use circular section cable so that wiring plug can seal better, and make sure supply voltage same as marked on nameplate.

## 4.1 General wiring

There are 2 optional voltages for transmitter, AC220V/DC24V. Power cable section should be more than 0.8mm<sup>2</sup>, and length less than 300m.

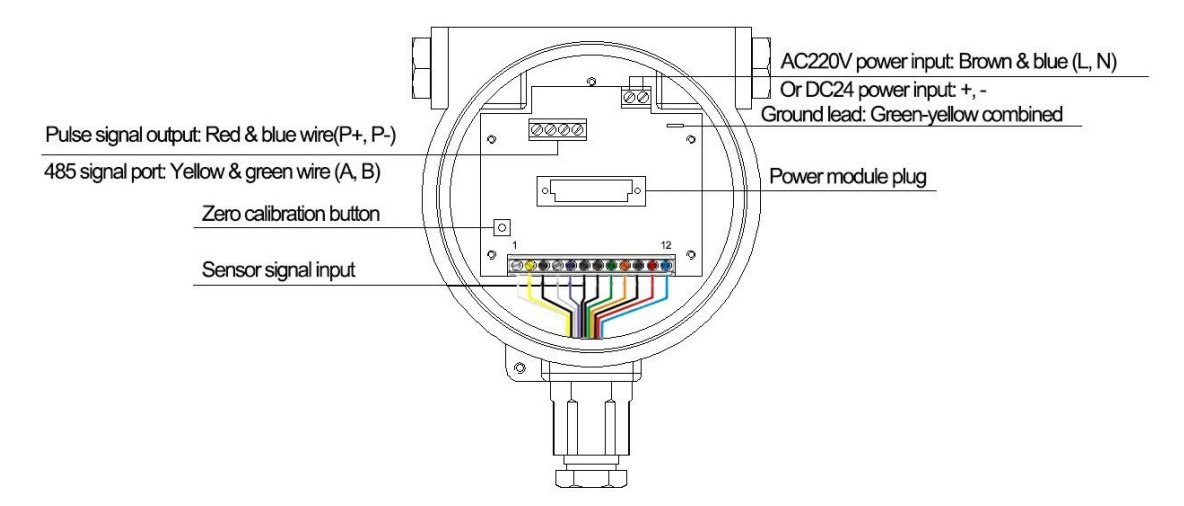

Pic. 4-1 General wiring diagram of transmitter F23X

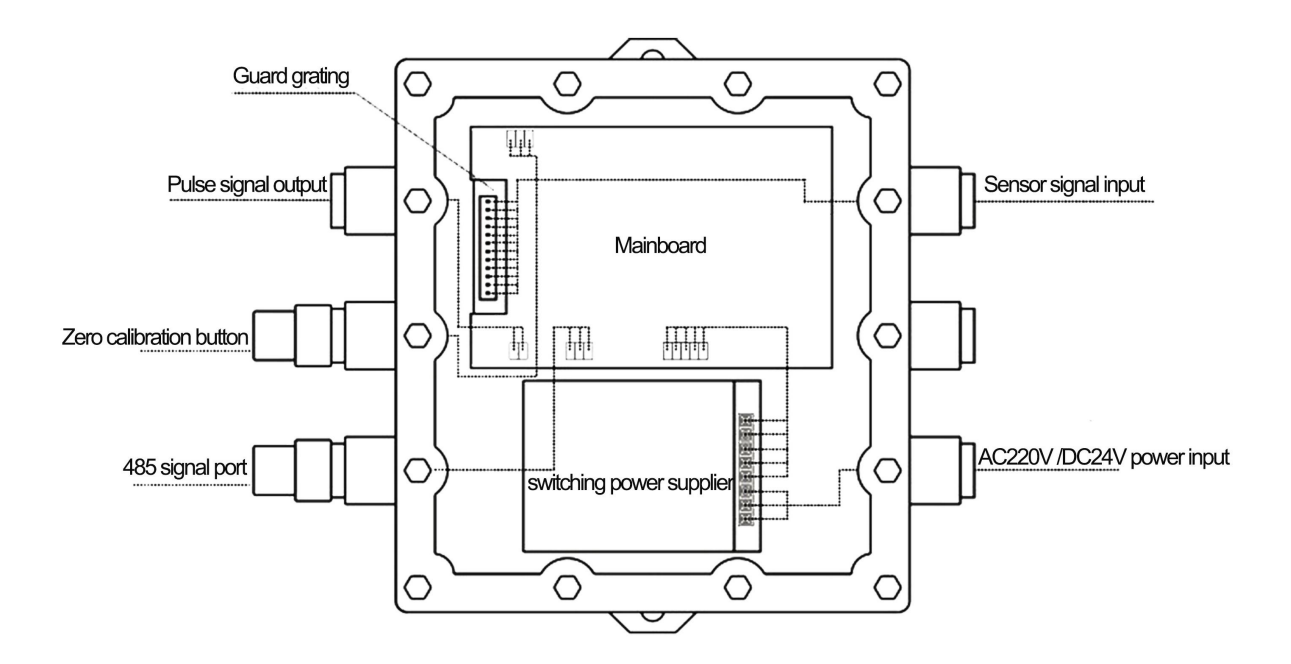

Pic. 4-2 General wiring diagram of transmitter F210 (same wiring color as F23X)

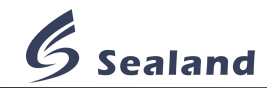

Wiring requirements

- a) Cut off power before wiring;
- b) Use correct wire;
- c) Correct steps to thread wire: Loosen locknut; remove block board; thread wire through locknut, rubber ring and wire plug all at once; do the wiring; settle wires; tighten locknut.
- d) Do not damage insulating layer when pare wire. For sensor signal input wire, do not pare shielding layer if wirable.

## 4.2 Wiring between sensor & transmitter

Sensor and transmitter are connected through a 12-pin cable, provided by manufacturer. The definition is as follows.

| S/N      | 1     | 2         | 3                 | 4      | 5      | 6                 | 7              | 8              | 9      | 10                | 11        | 12   |
|----------|-------|-----------|-------------------|--------|--------|-------------------|----------------|----------------|--------|-------------------|-----------|------|
| Code     | R+    | R-        | PE                | L+     | L-     | TPE               | S <sub>2</sub> | S <sub>1</sub> | C1     | DPE               | D-        | D+   |
| Color    | white | yellow    | black<br>(shield) | gray   | purple | black<br>(shield) | black          | green          | orange | black<br>(shield) | red       | blue |
| Function |       | Right, le | ft coil dete      | ection |        | Tem               | peratur        | e detec        | tion   | Co                | oil drive | r    |

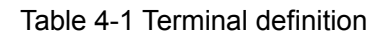

## **Chapter 5 Operation interface**

## 5.1 Operation panel

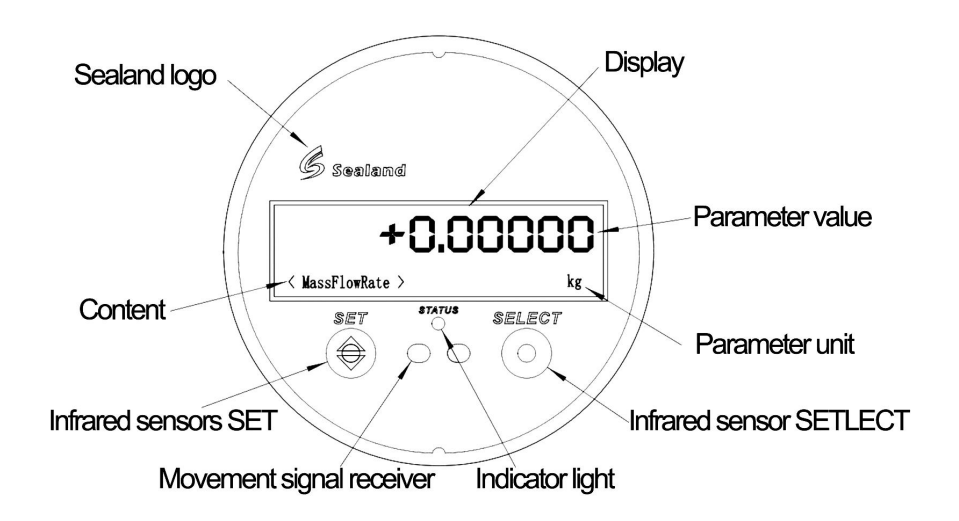

Pic. 5-1 Transmitter schematic

There are 2 infrared sensors, SET and SELECT, between which there is a indicator light, which blinks green once per second during operation, and blinks red when infrared sensor detects operation.

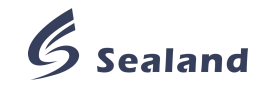

## 5.2 Operation interface

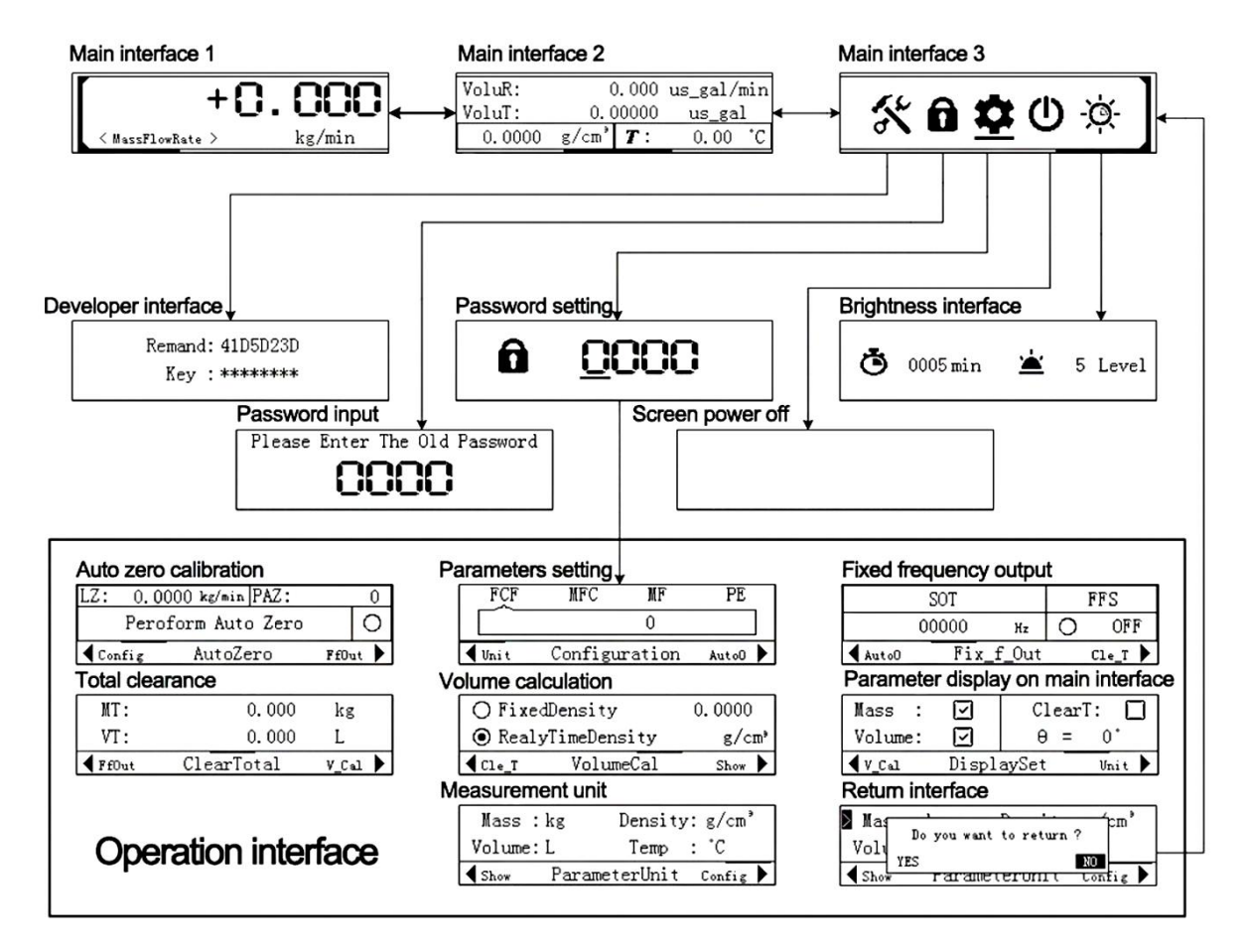

Pic. 5-2 Interface frame diagram

Not all interfaces are introduced here. Please refer to Appendix 2 *Abbreviation Explanation Table* for more information, if you do not know the meaning of abbreviation.

## 5.2.1 Main interface 1

On main interface 1, sweep over SET to switch from mass total to mass flow rate alternately; SELECT from volume total to volume flow rate alternately.

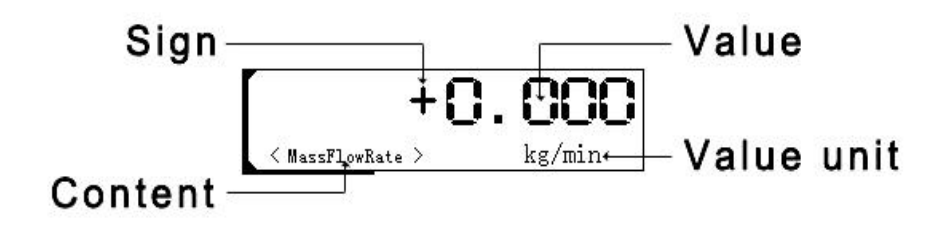

Pic.5-3 Main interface 1

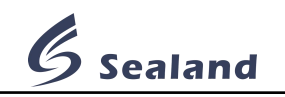

| Content          | Unit     | Section            | Display accuracy                                       |  |
|------------------|----------|--------------------|--------------------------------------------------------|--|
|                  |          | m  > 99999.999     | Scientific notation %+10.3e                            |  |
| Mass total       | т        | m  < 99999.999     | Show in full screen, keep as many decimals as possible |  |
|                  |          | m  > 99999.999     | Scientific notation %+10.3e                            |  |
|                  |          | 100< m <999999.999 | %+10.3f 10-digit, 3-decimal                            |  |
|                  | KG or LB | 10< m  <100        | %+10.3f 10-digit, 3-decimal                            |  |
|                  |          | 1< m <10           | %+10.4f 10-digit, 4-decimal                            |  |
|                  |          | m <1               | %+10.5f 10-digit, 5-decimal                            |  |
| Maga flow rate   | A II     | m  > 9999.9999     | Scientific notation %+10.3e                            |  |
| Mass now rate    | All      | m  < 9999.9999     | %+10.3f 10-digit, 3-decimal                            |  |
| Volumo flow rato | All      | V  > 9999.9999     | Scientific notation %+10.3e                            |  |
| volume now rate  | All      | V  < 9999.9999     | %+10.3f 10-digit, 3-decimal                            |  |
|                  |          | 100< V <99999.999  | %+10.3f 10-digit, 3-decimal                            |  |
|                  |          | 10< V  <100        | %+10.3f 10-digit, 3-decimal                            |  |
| Volume total     | All      | 1< V <10           | %+10.3f 10-digit, 3-decimal                            |  |
|                  |          | V <1               | %+10.4f 10-digit, 4-decimal                            |  |
|                  |          | V  > 99999.999     | %+10.5f 10-digit, 5-decimal                            |  |

Table 5-1 Display accuracy of main interface 1

Mark:

|N|: absolute value of N

%+10.3e: calculated by scientific notation with 10-digit & sign, retaining 3-decimal.

%+10.nf: output floating-point data, with 10-digit & sign, retaining n-digit.

All: all units, outputs parameters according to display accuracy, regardless of parameter unit.

## 5.2.2 Main interface 2

On main interface 2, sweep over SET to switch from mass data to volume data alternately.

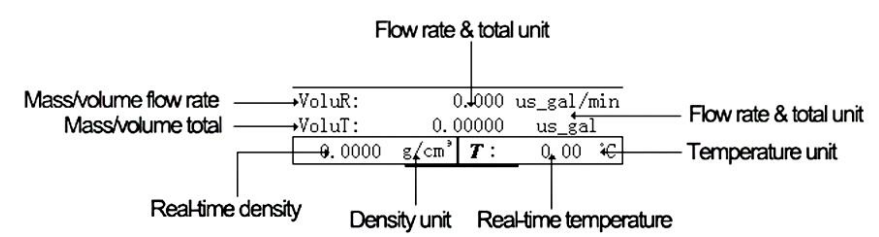

| Dic  | 5_1        | Main | interface | 2 |
|------|------------|------|-----------|---|
| PIC. | <b>5-4</b> | main | Internace | 2 |

| Content          | Unit               | Section              | Display accuracy                   |  |
|------------------|--------------------|----------------------|------------------------------------|--|
| Mass flow rate   | All                | (+∞, -∞)             | %+12.3f 12-digit, 3-decimal        |  |
|                  |                    | m  < 1               | %+12.5f 12-digit, 5-decimal        |  |
|                  | All                | 1< m <10             | %+12.4f 12-digit, 4-decimal        |  |
| Mass total       |                    | 10< m <100           | %+12.3f 12-digit, 3-decimal        |  |
|                  |                    | m >=100              | %+12.3f 12-digit, 3-decimal        |  |
| Volume flow rate | All                | (+∞, -∞)             | %+12.3f 12-digit, 3-decimal        |  |
|                  | All                | V  < 1               | %+12.5f 12-digit, 5-decimal        |  |
|                  |                    | 1< V <10             | %+12.4f 12-digit, 4-decimal        |  |
| volume total     |                    | 10< V <100           | %+12.3f 12-digit, 3-decimal        |  |
|                  |                    | V >=100              | %+12.3f 12-digit, 3-decimal        |  |
|                  | g/cm <sup>3</sup>  | (+∞, -∞)             | %8.4f 8-digit, 4-decimal           |  |
| Density          | kg/m <sup>3</sup>  |                      | %8.3e scientific notation, 3-digit |  |
|                  | kg/cm <sup>3</sup> | $(+\infty, -\infty)$ |                                    |  |
| Temperature      | All                | $(+\infty, -\infty)$ | %8.2f 8-digit, 2-decimal           |  |

Table 5-2 Display accuracy of main interface 2

## 5.2.3 Developer interface

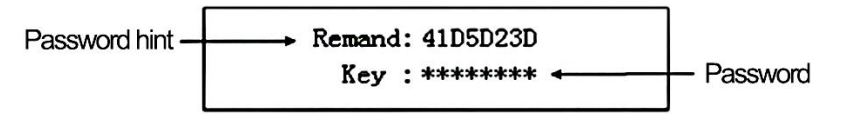

Pic.5-5 Developer interface

Password hint: Hexadecimal code, randomly generated by system

Password: Denary code, calculated manual. The calculation method is reserved by developer, because improper operation in this interface will leads to invocatable damage.

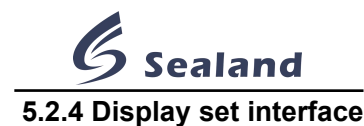

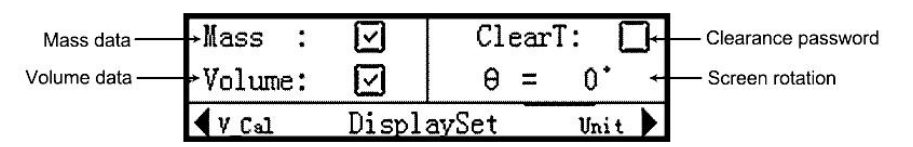

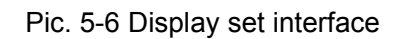

Main interface 1 will show mass/volume data if Mass/Volume is clicked; vice versa. Password has to be input if ClearT is clicked; vice vaersa. The screen will rotate 180° if you set  $\theta$  180°.

## **Chapter 6 Configuration software**

## 6.1 Brief introduction

The whole interface is as follows, with tool bar on the top, current comm. port on left bottom, and connection status between meter & computer on right bottom.

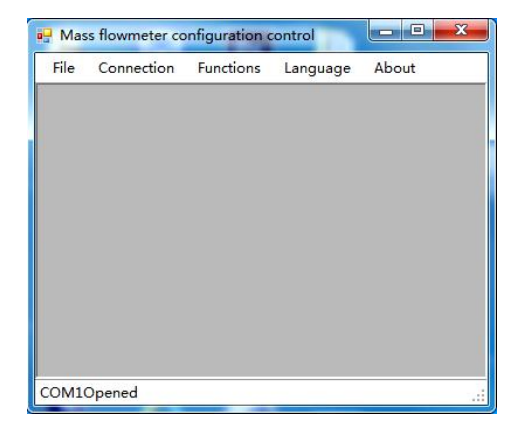

## 6.2 Connection between meter & computer

Connect the meter and computer with a USB-to-RS485 converter; turn to device manager of this computer to check COM port connected with meter.

Start the software, comes the following interface automatically.

| Address: 1     | Baudrate: 19200 | •    | Parity:   | None | • |
|----------------|-----------------|------|-----------|------|---|
|                |                 |      |           |      |   |
| Ser.Port: COM1 | • Datebits:8    | •    | Stopbits: | 2    | • |
|                |                 |      |           |      |   |
|                | C.              | nnec | t Ca      | ncel | ٦ |

Select the right COM port and click Connect; do not change any other parameter. You can click Connection on tool bar to disconnect or connect again.

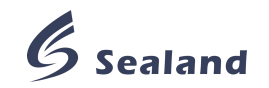

#### 6.3 Process variable monitoring

This interface comes automatically after the meter and computer are connected. You can also click Functions -->Process variables on tool bar to callout this interface. It shows real-time Flow rate, Total, Density & Temperature as follow.

| Mass   |          |   |        |
|--------|----------|---|--------|
| 1      | Flow:    | 0 | Kg/min |
| ľ      | Total:   | 0 | Kg     |
| Volume |          |   |        |
| 1      | Flow:    | 0 | L/min  |
|        | Total:   | 0 | L      |
| Other  |          |   |        |
|        | Density: | 0 | Kg/m³  |
| I      | Temp. :  | 0 | °C     |
|        |          |   |        |

#### 6.4 Communication test

This interface is for communication test between software and meter. You can click Functions --> Communication test to callout. Polling period is the communication testing interval between meter and software. Software will visit meter database as you set, and shows times of dispatch and error. It is recommended to set it no less than 50ms to guarantee communication stability and operation fluency.

| 🖳 Status |      |          |         |    |       |
|----------|------|----------|---------|----|-------|
|          | Scan | Rate:    | 50      | ms |       |
|          | Send | Number:  | 0       |    |       |
|          | Err  | Number:  | 0       |    |       |
|          |      | 🗖 Enable | Polling |    |       |
|          |      |          |         |    | Close |

#### 6.5 Mainboard information

This interface is to read mainboard number and mainboard real-time operating temperature. You can click Functions --> Mainboardmessage to callout.

| MainBoardMessage     |  |
|----------------------|--|
| Mainboard Version:   |  |
| MainBroadTemp.: 0 °C |  |
|                      |  |
|                      |  |
| Close                |  |

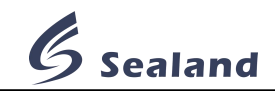

#### 6.6 Density calibration

Do not change any parameter in this interface, but only when the transmitter is replaced. You can click Functions --> Demarcate --> Densitycalibration1 on tool bar to callout, and input parameters marked on the nameplate of new transmitter.

| Density:        | 0          | Kg/m <sup>3</sup> |
|-----------------|------------|-------------------|
| en.Fre.:        | 0          | Hz                |
| Air Density:    | 0          | Modified          |
| Water Density:  | 0          | Modified          |
| AirDen. Con.:   | 0          | Modified          |
| WaterDen.Con. : | 0          | Modified          |
| ſemp. Co.:      | 0          | Modified          |
| r Den.State:    | <b>•</b> w | ater Den.State: 😑 |

## **Chapter 7 Operation**

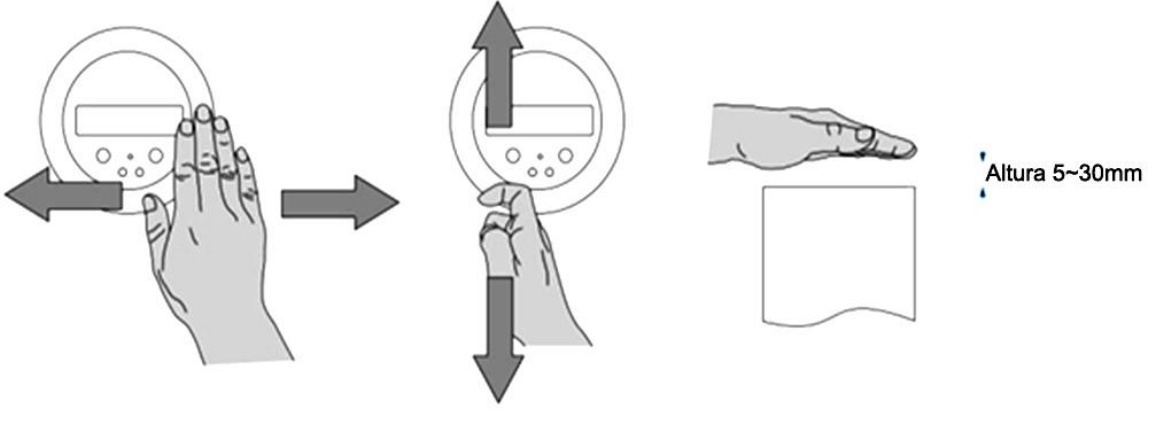

Pic. 7-1 Sweep over screen Pic. 7-2 Sweep over SET/SELECT Pic. 7-3

Please sweep over 5~30mm away from screen to ensure movement recognition, and do no other movement. For example, do not sweep over SELECT when you just need to sweep over SET. Sweep once, recognize once. Please refer to Appendix 1 Function/operation table, if you need more information.

## 7.1 Calibration coefficient setting

- By transmitter
- 1.On main interface, sweep over screen as Pic. 7-1 until comes interface 3 a 2 0 ...;
- 2.Sweep over SET/SELECT as Pic. 7-2 until cursor points to \$\$;
- 3. Press SET until indicator light turns red & blinks, comes password input interface;
- 4.Input password:
  - a.Sweep over SET/SELECT to set the value, SET=Decrease, SELECT=Increase.
  - b.Sweep over screen to move to nearby digit, from SET to SELECT=Move right, SELECT to SET=Move left.
  - c.Press SET until indicator light turns red & blinks, to confirm password(or press SELECT until indicator light turns red & blinks, to cancel operation).

5.Comes interface Configuration ; the cursor points to FCF(Calibration Coefficient)

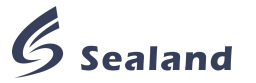

directly(if not, please sweep over SET/SELECT until it points to FCF); press SET until indicator light turns red & blinks; input new FCF( refer to Step 4); done;

6. Press SELECT until comes pop-up menu, asking whether to return to main interface; sweep over SET for yes, SELECT for no, and sweep over SET/SELECT again to confirm.

Every meter has its own calibration coefficient marked on standardization certificate and nameplate of sensor. Each sensor has its own paired transmitter. Customer can use the meter directly without setting new FCF, but in the following 2 cases: 1. Transmitter is replaced; 2. Measuring result has a big difference from real value. Formula:

Original FCF New FCF = 1 + ( Measuring result - Real value Real value )

## By software

Start the software; check tool bar on the top; click Functions --> Configuration; comes setting interface; click Modified on the right of FlowCalFactor; input new FCF; click OK to confirm; click Application; done.

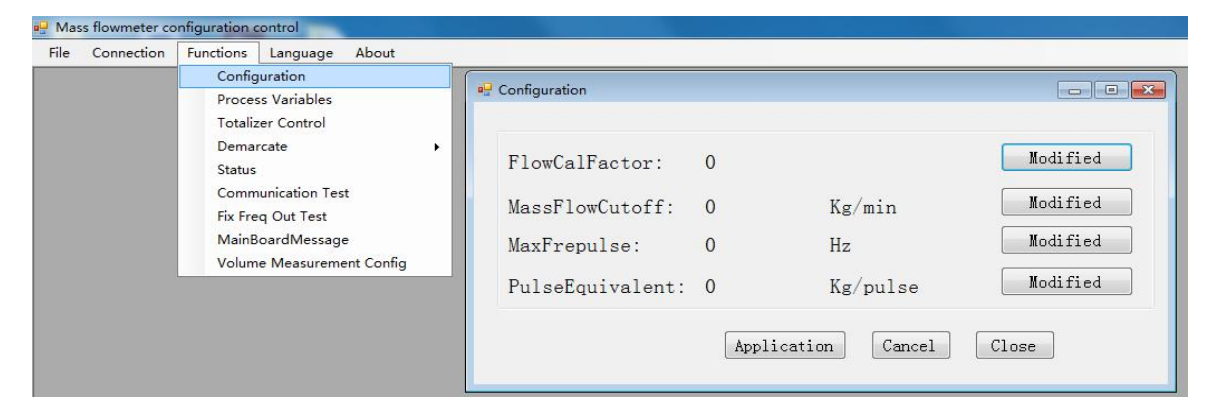

## 7.2 Min. flow cut-off setting

• By transmitter

1.On main interface, sweep over screen as Pic. 7-1 until comes interface 3 a 2 0 ...;

2.Sweep over SET/SELECT as Pic. 7-2 until cursor points to 🌣;

3.Press SET until indicator light turns red & blinks, comes the password input interface;

- 4.Input password:
  - a. Sweep over SET/SELECT to set the value, SET=Decrease, SELECT=Increase.
  - b. Sweep over screen as to move to nearby digit, from SET to SELECT=Move right, SELECT to SET=Move left.

PE

c. Press SET until indicator light turns red & blinks, to confirm password( or press SELECT until indicator light turns red & blinks, to cancel operation).

- 5.Comes interface MFC(Min. flow cut-off); press SET until indicator light turns red & blinks; input new MFC( refer to Step 4); done;
- 6.Press SELECT until comes pop-up menu, asking whether to return to main interface; sweep over SET for yes, SELECT for no, and sweep over SET/SELECT again to confirm.

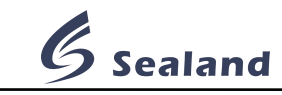

#### By software

Start the software; check tool bar on the top; click Functions --> Configuration; comes setting interface; click Modified on the right of MassFlowCutoff; input new MFC; click OK to confirm; click Application; done.

| Connection | Functions Language About  |                    |       |                |          |
|------------|---------------------------|--------------------|-------|----------------|----------|
|            | Configuration             |                    |       |                |          |
|            | Process Variables         | Configuration      |       |                |          |
|            | Totalizer Control         |                    |       |                |          |
|            | Demarcate +               |                    |       |                |          |
|            | Status                    | FlowCalFactor:     | 0     |                | Modified |
|            | Communication Test        |                    |       |                |          |
|            | Fix Freq Out Test         | MassFlowCutoff:    | 0     | Kg/min         | Modified |
|            | MainBoardMessage          | MarFropulso        | 0     | Цa             | Modified |
|            | Volume Measurement Config | maxi repuise.      | U     | 112            |          |
|            |                           | PulseEquivalent:   | 0     | Kg/pulse       | Modified |
|            |                           | r arbobqar (arono) | °     | no, paroo      |          |
|            |                           |                    |       |                |          |
|            |                           |                    | Appli | ication Cancel | Close    |

## 7.3 Pulse output frequency setting

- By transmitter
- 1. On main interface, sweep over screen as Pic. 7-1 until comes interface 4 a 2 0 x;
- 2. Sweep over SET/SELECT as Pic. 7-2 until cursor points to \$;
- 3. Press SET until indicator light turns red & blinks, comes the password input interface;
- 4. Input password:
  - a. Sweep over SET/SELECT to set the value, SET=Decrease, SELECT=Increase.
  - b. Sweep over screen as to move to nearby digit, from SET to SELECT=Move right, SELECT to SET=Move left.
  - c. Press SET until indicator light turns red & blinks, to confirm password( or press SELECT until indicator light turns red & blinks, to cancel operation).

FCF MFC MF PE

- 5.Comes interface (Interface (Interface); sweep over SET/SELECT until cursor points to MF(Pulse output frequency); press SET until indicator light turns red & blinks; input new MF( refer to Step 4); done;
- 6.Press SELECT until comes pop-up menu, asking whether to return to main interface; sweep over SET for yes, SELECT for no, and sweep over SET/SELECT again to confirm.
- By software

Start the software; check tool bar on the top; click Functions --> Configuration; comes setting interface; click Modified on the right of MaxFrePulse; input new MF; click OK to confirm; click Application; done.

| Configuration<br>Process Variables<br>Totalizer Control                                                         | Configuration                                                         |                  |                          |                                              |
|----------------------------------------------------------------------------------------------------|-----------------------------------------------------------------------|------------------|--------------------------|----------------------------------------------|
| Demarcate<br>Status<br>Communication Test<br>Fix Freq Out Test<br>MainBoardMessage<br>Volume Measurement Config | FlowCalFactor:<br>MassFlowCutoff:<br>MaxFrepulse:<br>PulseEquivalent: | 0<br>0<br>0<br>0 | Kg/min<br>Hz<br>Kg/pulse | Modified<br>Modified<br>Modified<br>Modified |
|                                                                                                    |                                                                       | Appl             | ication Cancel           | Close                                        |

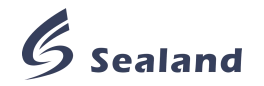

## 7.4 Pulse equivalent setting

- By transmitter
- 1. On main interface, sweep over screen as Pic. 7-1 until comes interface 4 a 4 ;;
- 2. Sweep over SET/SELECT as Pic. 7-2 until cursor points to 🌣;
- 3. Press SET until indicator light turns red & blinks, comes the password input interface;
- 4. Input password:
  - a. Sweep over SET/SELECT to set the value, SET=Decrease, SELECT=Increase.
  - b. Sweep over screen to move to nearby digit, from SET to SELECT=Move right, SELECT to SET=Move left.
  - c. Press SET until indicator light turns red & blinks, to confirm password( or press SELECT until indicator light turns red & blinks, to cancel operation).

FCF MFC MF PE

- Press SELECT until comes pop-up menu, asking whether to return to main interface; sweep over SET for yes, SELECT for no, and sweep over SET/SELECT again to confirm.
- By software

Start the software; check tool bar on the top; click Functions --> Configuration; comes setting interface; click Modified on the right of PulseEquivalent; input new PE; click OK to confirm; click Application; done.

| e Connection | Functions Language About                                                                                                    |                                                                                        |                  |                          |                                              |
|--------------|----------------------------------------------------------------------------------------------------|----------------------------------------------------------------------------------------|------------------|--------------------------|----------------------------------------------|
| Connection   | Configuration<br>Process Variables<br>Totalizer Control<br>Demarcate<br>Status<br>Communication Test<br>Fix Freq Out Test<br>MainBoardMessage<br>Volume Measurement Config | Configuration<br>FlowCalFactor:<br>MassFlowCutoff:<br>MaxFrepulse:<br>PulseEquivalent: | 0<br>0<br>0<br>0 | Kg/min<br>Hz<br>Kg/pulse | Modified<br>Nodified<br>Nodified<br>Nodified |
|              |                                                                                                    |                                                                                        | Appl             | ication Cancel           | Close                                        |

## 7.5 Zero calibration setting

Please refer to Chapter 3.2.4 before zero calibration.

- By transmitter
- 1. On main interface, sweep over screen as Pic. 7-1 until comes interface 4 a 2 0 x;
- 2. Sweep over SET/SELECT as Pic. 7-2 until cursor points to \$;
- 3. Press SET until indicator light turns red & blinks, comes the password input interface;
- 4. Input password:
  - a. Sweep over SET/SELECT to set the value, SET=Decrease, SELECT=Increase.
  - b. Sweep over screen to move to nearby digit, from SET to SELECT=Move right, SELECT to SET=Move left.
  - c. Press SET until indicator light turns red & blinks, to confirm password( or press SELECT until indicator light turns red & blinks, to cancel operation).

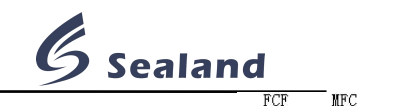

5. Comes interface LZ: 0.0000 kg/sin [PAZ: 0]

PE

MF ∩

Peroform Auto Zero O Confie AutoZero FR0at D; sweep SELECT until cursor points to Peroform Auto Zero; press SET

until indicator light turns red & blinks; zero calibration begins; it takes about 2 min, and shows Peroform Auto Zero again when over; done;

- 6. Press SELECT until comes pop-up menu, asking whether to return to main interface; sweep over SET for yes, SELECT for no, and sweep over SET/SELECT again to confirm.
- By software

Start the software; check tool bar on the top; click Functions --> Demarcate --> Zero Calibration; comes setting interface; click Per. Aoto Zero; done.

| e Connection | Functions Language About<br>Configuration<br>Process Variables                                     |                                                                                                    |                                                                                   |                    |
|--------------|----------------------------------------------------------------------------------------------------|----------------------------------------------------------------------------------------------------|-----------------------------------------------------------------------------------|--------------------|
| r            | Totalizer Control                                                                                  | TI                                                                                                  | and Zero Calibration                                                              |                    |
|              | Status<br>Communication Test<br>Fix Freq Out Test<br>MainBoardMessage<br>Volume Measurement Config | The temperature calibration slope<br>Densitycalibration1<br>Densitycalibration2<br>Zero Calibration | Cali.In Progress:<br>Cali.Failure:<br>Live Zero: 0<br>ZeroCount: 0<br>Per.Auto Ze | Kg/min<br>ro Close |

## 7.6 Fix frequency output setting

This function is to simulate a fix frequency output, to help test counting accuracy and max. frequency input of the pulse receiver(generally, it is an electronic controller). This output will disappear in about 1 min automatically.

- By transmitter
- 1. On main interface, sweep over screen as Pic. 7-1 until comes interface \_\_\_\_\_\_\_;
- 2. Sweep over SET/SELECT as Pic. 7-2 until cursor points to \$;
- 3. Press SET until indicator light turns red & blinks, comes the password input interface;
- 4. Input password:
  - a. Sweep over SET/SELECT to set the value, SET=Decrease, SELECT=Increase.
  - b. Sweep over screen to move to nearby digit, from SET to SELECT=Move right, SELECT to SET=Move left.
  - c. Press SET until indicator light turns red & blinks, to confirm password( or press SELECT until indicator light turns red & blinks, to cancel operation).

FCF MFC MF PE

5. Comes interface (Unit Configuration Auto); sweep over screen until comes interface

 SOT
 FFS

 00000
 №
 O OFF

 w0
 Fix\_f\_0wt
 C+T

 Fix\_f\_0wt
 C+T
 C+T

indicator light turns red & blinks; the screen shows ON instead of OFF; sweep over SELECT until cursor points to SOT; press SET until indicator lights turns red & blinks; input new frequency output( refer to Step 4); done;

6.Press SELECT until comes pop-up menu, asking whether to return to main interface; sweep over SET for yes, SELECT for no, and sweep over SET/SELECT again to confirm.

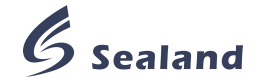

#### By software

Start the software; check tool bar on the top; click Functions --> Fix Freq Out Test; comes setting interface; click Fix Freq Output, the screen shows red spot (click UnFix Freq to cancel this function, the screen shows green spot); click Modified to input fix frequency output.

| Hass flowmeter co | onfiguration control      |                            |          |
|-------------------|---------------------------|----------------------------|----------|
| File Connection   | Functions Language About  |                            |          |
|                   | Configuration             |                            |          |
|                   | Process Variables         | Fix Freq Out Test          |          |
|                   | Totalizer Control         |                            |          |
|                   | Demarcate +               | 7                          |          |
|                   | Status                    |                            |          |
|                   | Communication Test        | Set Output To: 0 Hz        | Modified |
|                   | Fix Freq Out Test         |                            |          |
|                   | MainBoardMessage          |                            |          |
|                   | Volume Measurement Config | Freq Fixed:                |          |
|                   |                           |                            |          |
|                   |                           |                            |          |
|                   |                           |                            | (1)      |
|                   |                           | Fix Freq Output UnFix Freq | Close    |
|                   |                           |                            |          |
|                   |                           |                            |          |

#### 7.7 Total clearance

There will be no record of current Total once cleared; thus, please keep a record manually if necessary.

By transmitter

There are 2 methods to clear Total.

Method 1

+0.0001.Sweep over screen as Pic. 7-1 until comes interface  $\frac{VoluTi}{0.0000} \frac{VoluTi}{r}$ 0.00 °C Or

press SELECT until comes pop-up menu, asking whether to clear; sweep over SET for yes, SELECT for no, as Pic. 7-2; sweep over SET/SELECT again to confirm; comes password input interface;

us\_gal/mir

- 2. Input password:
  - a. Sweep over SET/SELECT to set the value, SET=Decrease, SELECT=Increase.
  - b. Sweep over screen to move to nearby digit, from SET to SELECT=Move right, SELECT to SET=Move left.
  - c. Press SET until indicator light turns red & blinks, to confirm password( or press SELECT until indicator light turns red & blinks, to cancel operation); done.

#### Method 2

- 🛠 🖻 🙅 🛈 🔅 1. On main interface, sweep over screen as Pic. 7-1 until comes interface
- 2. Sweep over SET/SELECT as Pic. 7-2 until cursor points to \$\$;
- 3. Press SET until indicator light turns red & blinks, comes the password input interface;
- 4. Input password:
  - a. Sweep over SET/SELECT to set the value, SET=Decrease, SELECT=Increase.
  - b. Sweep over screen to move to nearby digit, from SET to SELECT=Move right, SELECT to SET=Move left.
  - c. Press SET until indicator light turns red & blinks, to confirm password( or press SELECT until indicator light turns red & blinks, to cancel operation).

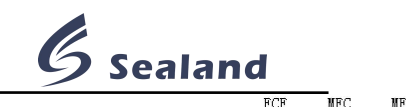

5. Comes interface (Unit Configuration Auto); sweep over screen until comes interface

PF

Û

MT: 0.000 kg VT: 0.000 L ▼rout ClearTotal V\_Cal ▶; press SELECT until III turns up; press SET until indicator light turns

red & blinks; comes pop-up menu, asking whether to clear; sweep over SET for yes, SELECT for no; sweep SET/SELECT to confirm; done;

- 6. Press SELECT until comes pop-up menu, asking whether to return to main interface;
- sweep over SET for yes, SELECT for no, and sweep over SET/SELECT again to confirm. ● By software

Start the software; check tool bar on the top; click Functions --> Totalizer Control; comes setting interface; click Reset Mass Total; done.

| File Connection | Functions Language About                                                                                        |                          |              |
|-----------------|----------------------------------------------------------------------------------------------------|--------------------------|--------------|
|                 | Process Variables                                                                                               |                          |              |
|                 | Totalizer Control                                                                                               | "T Totalizer Control     |              |
|                 | Demarcate<br>Status<br>Communication Test<br>Fix Freq Out Test<br>MainBoardMessage<br>Volume Measurement Config | Flow: 0<br>Mass Total: 0 | Kg/min<br>Kg |
|                 |                                                                                                    | Reset Mass Total         | Close        |

## 7.8 Volume calculation setting

O FixedDensity

Mass flow meter measures mass directly; however, some customer wants to show in volume unit, such as L, gallon. In this way, transmitter has to process mass into volume. This function is meaningless if you apply mass directly.

- By transmitter
- 1. On main interface, sweep over screen as Pic. 7-1 until comes interface \_\_\_\_\_\_\_;
- 2. Sweep over SET/SELECT as Pic. 7-2 until cursor points to \$;
- 3. Press SET until indicator light turns red & blinks, comes the password input interface;
- 4. Input password:
  - a. Sweep over SET/SELECT to set the value, SET=Decrease, SELECT=Increase.
  - b. Sweep over screen to move to nearby digit, from SET to SELECT=Move right, SELECT to SET=Move left.
  - c. Press SET until indicator light turns red & blinks, to confirm password( or press SELECT until indicator light turns red & blinks, to cancel operation).

FCF MFC MF F

0.0000

5. Comes interface (Configuration Auto); sweep over screen until comes

interface (@ RealyTimeDensity g/cm<sup>\*</sup>); sweep over SET/SELECT until cursor points to FixedDensity or RealTimeDensity; press SET until indicator light turns red & blinks; done. Fixed density has to be inputted if select FixedDensity( refer to Step 4).

- 5.Press SELECT until comes pop-up menu, asking whether to return to main interface; sweep over SET for yes, SELECT for no, and sweep over SET/SELECT again to confirm.
- By software

Start the software; check tool bar on the top; click Functions --> Volume Measurement Config; comes setting interface; click Standard Density or Real Density; click Apply; done.

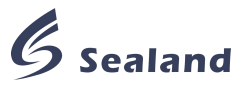

Standard density has to be input if select Standard Density. Status below will show the current volume calculation method you select.

| Configuration<br>Configuration<br>Process Variables<br>Totalizer Control<br>Demarcate              | Volume Measurement                                        |              |
|----------------------------------------------------------------------------------------------------|-----------------------------------------------------------|--------------|
| Status<br>Communication Test<br>Fix Freq Out Test<br>MainBoardMessage<br>Volume Measurement Config | <ul> <li>Standard Density</li> <li>RealDensity</li> </ul> |              |
|                                                                                                    | Status:                                                   | Apply Return |

#### 7.9 Measurement unit setting

- 1. On main interface, sweep over screen as Pic. 7-1 until comes interface 4 a 2 0 x;
- 2. Sweep over SET/SELECT as Pic. 7-2 until cursor points to 🌣;
- 3. Press SET until indicator light turns red & blinks, comes the password input interface;
- 4. Input password:
  - a. Sweep over SET/SELECT to set the value, SET=Decrease, SELECT=Increase.
  - b. Sweep over screen to move to nearby digit, from SET to SELECT=Move right, SELECT to SET=Move left.
  - c. Press SET until indicator light turns red & blinks, to confirm password( or press SELECT until indicator light turns red & blinks, to cancel operation).

FCF MFC MF PE

5. Comes interface (Vait Configuration Autor); sweep over screen until comes interface

→ Mass :kg Density: g/cm³↔

→Volume: L Temp : C →; sweep over SET/SELECT until cursor points to the unit you need to change; press SET until indicator lights turn red & blinks, the unit will change at the same time, operate again until it changes to the unit you need; done.

6.Press SELECT until comes pop-up menu, asking whether to return to main interface; sweep over SET for yes, SELECT for no, and sweep over SET/SELECT again to confirm.

| ltem        | Unit available                                         |  |  |  |
|-------------|--------------------------------------------------------|--|--|--|
| Mass        | KG(kilogram) LB(pound) T(ton)                          |  |  |  |
| Volume      | L(liter) us_gal(US gallons) uk_gal(Imperial gallons)   |  |  |  |
| Density     | g/cm <sup>3</sup> kg/m <sup>3</sup> kg/cm <sup>3</sup> |  |  |  |
| Temperature | °C(Celsius) °F(Fahrenheit) K(Kelvin)                   |  |  |  |

#### Table 7-1 Unit table

## 7.10 Password setting

- 1. On main interface, sweep over screen as Pic. 7-1 until comes interface 4 a 2 0 \*;
- 2. Sweep over SET/SELECT as Pic. 7-2 until cursor points to **û**;
- 3. Press SET until indicator light turns red & blinks, comes the password setting interface;
- 4. Input old password
  - a. Sweep over SET/SELECT to set the value, SET=Decrease, SELECT=Increase.
  - b. Sweep over screen to move to nearby digit, from SET to SELECT=Move right,

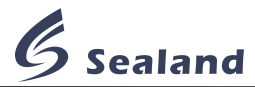

SELECT to SET=Move left.

- c. Press SET until indicator light turns red & blinks, to confirm password( or press SELECT until indicator light turns red & blinks, to cancel operation).
- 5. Input new password; input new password again; done. It show Change the Password Succeed on screen, and comes back to main interface automatically.

## 7.11 Screen power-off setting

- 1. On main interface, sweep over screen as Pic. 7-1 until comes interface \_\_\_\_\_\_\_;
- 2. Sweep over SET/SELECT as Pic. 7-2 until cursor points to Φ;
- 3. Press SET until indicator light turns red & blinks; the screen dims. Sweep over SET/SELECT if you need to turn on the screen again.

## 7.12 Screen auto-off setting

- 1. On main interface, sweep over screen as Pic. 7-1 until comes interface \_\_\_\_\_\_\_;
- 2. Sweep over SET/SELECT as Pic. 7-2 until cursor points to 🔅;
- 3. Press SET until indicator light turns red & blinks; comes interface

4. Sweep over SET/SELECT until cursor points to <sup>™</sup>; press SET until indicator light turns red & blinks;

- 5. Input auto-off time
  - a. Sweep over SET/SELECT to set the value, SET=Decrease, SELECT=Increase.
  - b. Sweep over screen to move to nearby digit, from SET to SELECT=Move right, SELECT to SET=Move left.
  - c. Press SET until indicator light turns red & blinks, to confirm auto-off time( or press SELECT until indicator light turns red & blinks, to cancel operation); done.

Mark: Setting range is from 0~9999; it will be on all the time if set 0.

## 7.13 Screen brightness setting

- 1. On main interface, sweep over screen as Pic. 7-1 until comes interface <u>\* • • ;</u>;
- 2. Sweep over SET/SELECT as Pic. 7-2 until cursor points to -Q-;
- 3. Press SET until indicator light turns red & blinks; comes interface
- Sweep over SET/SELECT until cursor points to <sup>▲</sup>;
- 5. There are 5 levels; press SET until indicator light turns red & blinks, it will come to next level circularly.

## Chapter 8 Explosion-proof

This meter is processed according to Ex-proof standard GB3836.1-2010 and GB3836.4-2010;

It consists of intrinsically safe sensor, transmitter and connection cable. Sensor meets Ex-mark Ex ib IIBT1~T6 Gb/Ex ib II CT1~6 Gb requirements, and transmitter Ex d[ib] II BT4Gb requirements;

The meter can be installed in explosive gas environment IIB, and temperature T3 intrinsically safe equipment, with ex-proof system as follows.

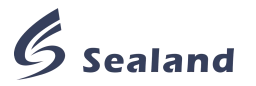

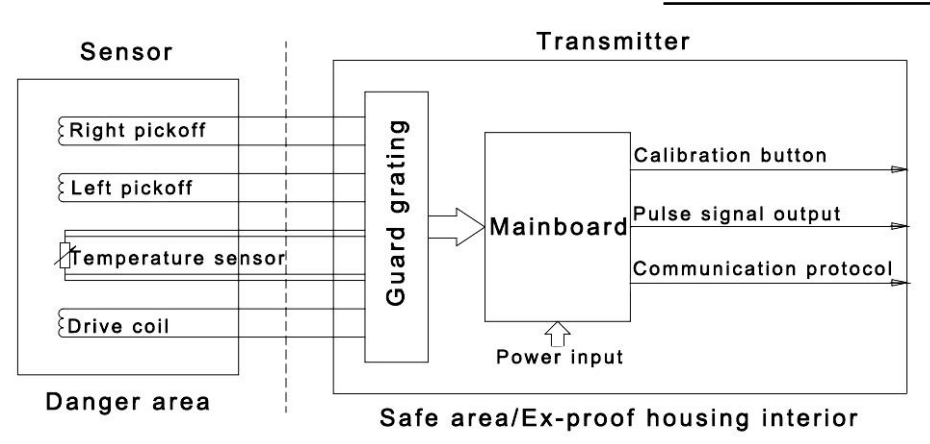

Pic. 8-1 Ex-proof system

The biggest capacitance from sensor to transmitter allowed is  $0.11\mu$ F, the biggest inductance 0.2mH;

| Nama               | Max. output voltage | Max. output current | Max. Output    |
|--------------------|---------------------|---------------------|----------------|
| Name               | V                   | mA                  | capacitance/µF |
| Dirve coil         | 11.8                | 100                 | 9.9            |
| Temperature sensor | 6.2                 | 43                  | 790            |
| Pickoff            | 7.8                 | 54                  | 130            |

Table 8-1

- Ambient temperature: -20~+50°C;
- The meter should be well grounded during operation;
- Do not replace any component or part inside transmitter without manufacturer's guide;
- Inner diameter of wiring cable should be φ8.5 or φ12, external diameter between φ8 & φ8.5 or φ8.5 & φ12. Please replace wiring cable if wornout;
- Keep corrosive gas from junction box;
- Do not install or dismount under inflammable gas environment.

#### **Chapter 9 Troubleshooting**

#### 9.1 Self-diagnosis

The software has self-diagnosis function. Please click Functions --> Status on tool bar to callout the following interface. It shows 6 kinds of error, storage error, sensor error, temperature sensor error, zero calibration failure, meter initialization, and others. The light is green under smooth operation, and turns red when not.

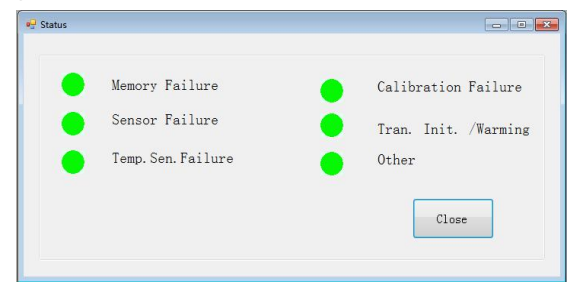

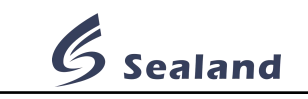

#### 9.2 Troubleshooting Possible cause Error Maybe the screen is under auto-off status. No display Check if the voltage between terminal L/+ & N/- is 220V/24V. Check if the wiring between display terminal and mainboard is loosen or wrong. Transmitter operation failure Check if the wiring between display terminal and mainboard is loosen or wrong. Check if the communication wiring is loosen or wrong. No Modbus communication Check communication port setting. Check if the pipe is full of gas/liquid. Check if there is any bubble inside. Check if the meter is properly grounded. Unstable zero point Check if motor, transformer or other electrical equipment is near. Check if the detector is under mechanical pressure. Check if the junction box is kept away from dust and water. Check if zero point setting is correct. Check if flow unit and min. cutoff value is set properly. Flow rate accuracy failure Check if the meter is properly grounded. Check if there is any bubble inside. Check if the reference value is correct. Check if the density unit is set properly. Check if it is fixed density. Check if the pipe is full of fluid, without any other impurity. Density accuracy failure Check if the temperature measurement is correct. Check if the meter is rusted or corrupted. Check if there is any impurity piled inside. Check the wiring of transmitter. Check if platinum resistor PT100 is correct. Temperature accuracy failure Check if the unit is the same. Check if the suspicious output signal setting is correct. Signal output failure Check if the output is normal. Please contact the manufacturer if problem can not be solved.

## Chapter 10 Completeness

The meter consists of sensor, transmitter and the cable to connect them. Please mark in PO if companion flange is needed. Besides, there will be one operation manual, certificate of approval in the package.

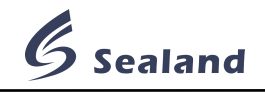

## Chapter 11 Transport and storage

Please keep the meter in good condition during transport, better packed in the original package from the manufacturer.

Please make sure the site meets following requirements, if keep the meter in storage.

- a) Waterproof and moistureproof;
- b) With few mechanical vibration and crush;
- c) Temperature from -20°C to +60°C;
- d) Humidity less than 80%, better about 50%;
- e) Please clear up the sensor if storage used one;
- f ) Performance will be influenced if storage in the open.

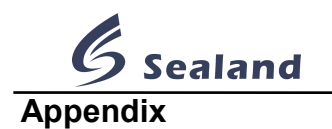

## Appendix 1 Function/operation table

| Function                     | Operation                                    | Time                                 |
|------------------------------|----------------------------------------------|--------------------------------------|
| Item shift in same interface | Sweep over SET/SELECT as Pic. 7-2 until      | < 1 50                               |
| Value setting (SET=Decrease; | indicator light turns red & blinks.          | < 1.55                               |
| SELECT=Increase)             |                                              |                                      |
| Confirm                      | Press SET until indicator light turns red &  |                                      |
| Brightness adjustment        | blinks.                                      | 1.05 < 321 < 45                      |
| Short cut to enter SETTINGS  | Press SET until indicator light turns red,   |                                      |
| when on main interface 1     | blinks and finally turns off.                | 45 < 521                             |
| Cancel                       | Press SELECT until indicator light turns red |                                      |
|                              | & blinks.                                    | 1.05 < SELECT < 45                   |
| Poturn to main interface     | Long-press SELECT until comes pop-up         |                                      |
|                              | menu, sweep over SET twice as Pic. 7-2       | 45 \ SELECT                          |
|                              | Sweep over screen as Pic. 7-1                |                                      |
| Interface shift, Value shift | SET→SELECT=Move right                        | 0.1s <time<0.5s< td=""></time<0.5s<> |
|                              | SELECT→SET=Move left                         |                                      |

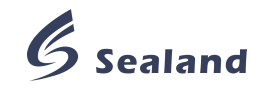

## Appendix 2 Abbreviation explanation table

| Interface      | Abbreviation    | Definition                    |
|----------------|-----------------|-------------------------------|
| Main interface | VolumeFlowRate  | Volume flow rate              |
|                | VolumeTotal     | Volume total                  |
|                | MassTotal       | Mass total                    |
|                | MassFlowRate    | Mass flow rate                |
|                | FlowR           | Mass flow rate                |
|                | MassT           | Mass total                    |
|                | VoluR           | Volume flow rate              |
|                | VoluT           | Volume total                  |
| Configuration  | FCF             | Calibration coefficient       |
|                | MFC             | Min. flow cutoff value        |
|                | MF              | Pulse output frequency        |
|                | PE              | Pulse equivalent              |
| Auto zero      | PeroformAutoZeo | Zero calibration              |
|                | PAZ             | Zero point offset             |
|                | LZ              | Zero point flow value         |
| Fix_f_out      | SOT             | Fixed frequency output        |
|                | FFS             | Fixed frequency output status |
| Clear Total    | МТ              | Mass total                    |
|                | VT              | Volume total                  |

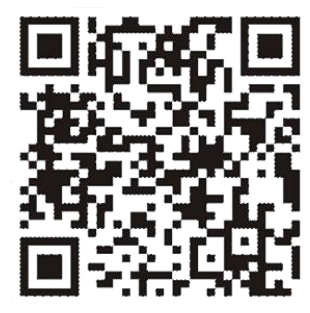

浙江新蓝科技有限公司 **Zhejiang Sealand Technology Co., Ltd.** No. 460, Jinhai 1st Road, Binhai ETDZ, Wenzhou, Zhejiang, China, 325025 Tel.: +86-577-56908075 Fax: +86-577-56908077 Mob.: +86-15858846172 Skpye: untilstarsrunout Email: admin@chinasealand.com, will@chinasealand.com Web.: www.chinasealand.com